# Submitting your Final RTR Progress Report through *Interfolio*

Faculty who received Release Time for Research should report on their progress at the end of the academic year in which the award is made (by June 30). You must complete the RTR Final Progress Report form and update and provide copies of any manuscript drafts and/or published work and any planned, submitted or funded grants produced during this period (AY24-25) under the respective Faculty Activity Reporting "Activities" sections of *Interfolio*.

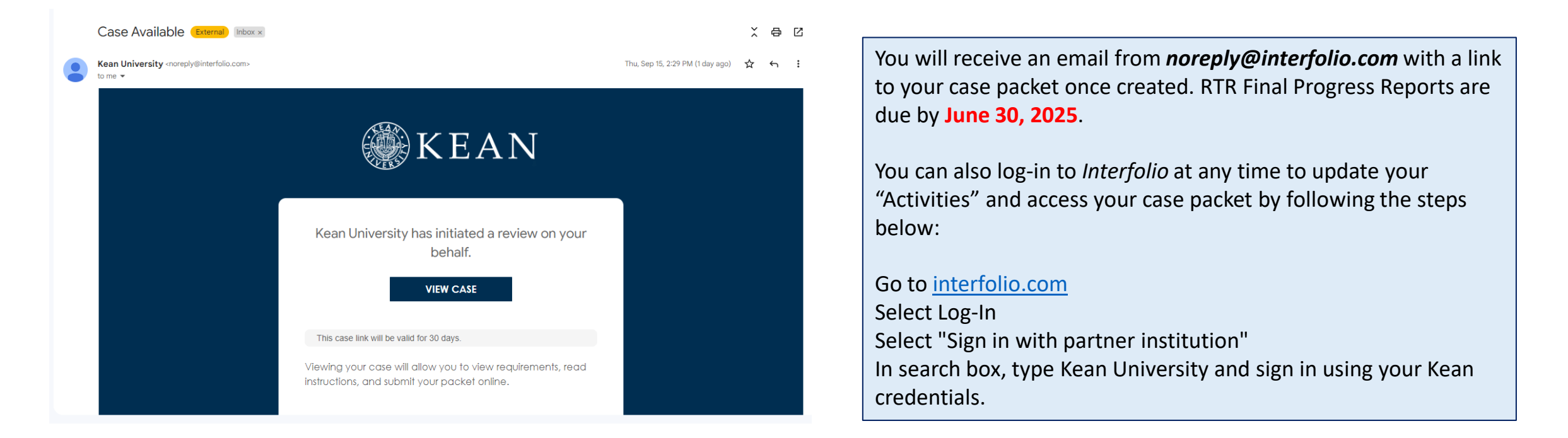

## **STEP 1: Updating ACTIVITIES Sections**

You must update and provide copies of any manuscript drafts and/or published work and any planned, submitted or funded grants produced during this period (AY24-25) under the respective Faculty Activity Reporting "Activities" sections of *Interfolio*. \*\*Review all sections closely\*\*

|                                 | 🗙 🎡 KEAN                                                                                                    |                                                                                                    |                                                                                                    |                                                                                                    |                                            |                               |                          | Cougar Kean 🗸                                                                                                    |         |  |
|---------------------------------|----------------------------------------------------------------------------------------------------|----------------------------------------------------------------------------------------------------|----------------------------------------------------------------------------------------------------|----------------------------------------------------------------------------------------------------|--------------------------------------------|-------------------------------|--------------------------|----------------------------------------------------------------------------------------------------|---------|--|
|                                 | Home<br>Your Packets                                                                                                 | Jump to Sectio                                                                                                    | n 🗸                                                                                                    |                                                                                                    |                                            |                               |                          | Show All   Show All                                                                                                    |         |  |
|                                 | Faculty Activity Reporting                                                                                           | Teaching                                                                                                    |                                                                                                    | Click the<br>section                                                                                                    | blue triangle to<br>and view instr         | expand a uctions.             |                          | Help                                                                                                    |         |  |
|                                 | Profile                                                                                                    | Non-Credit Ins                                                                                                    | truction                                                                                                    |                                                                                                    |                                            |                               |                          | Help                                                                                                    |         |  |
| Ī                               | Activities                                                                                                    | Scholarly Con                                                                                                    | tributions and Cr                                                                                                    | eative Production                                                                                                    | IS                                         |                               |                          | 😮 Help                                                                                                    |         |  |
|                                 | Forms & Reports Vitas & Biosketches Find Colleagues Account Access Reappointment, Review, Promotion and Tenure Cases | Report your scholarly of<br>"Professional Develops<br>Please include Proceed<br>Co-author(s): When ad<br>Other Co-author.<br>* Indicates required file<br>Citation Preview: The 'of<br>Search: | contributions, includin<br>ment" section.<br>ding Publications in th<br>ding a University co-a<br>ld.<br>Citation Preview' below | ributions, including articles, books, creative work, presentations, patents, and more. Note: Conferences attended w<br>it" section.<br>J Publications in the "Conference Proceedings" catagory.<br>g a University co-author, choose Select Internal Faculty Member. Note: only University faculty with accounts are inc<br>tion Preview' below shows how your item will appear on your CV. Choose an Output Style from the drop-down mer |                                            |                               |                          | attended where you are not presenting scholarly work should be reported in the<br>nts are included in this search. If your co-author is not in the system, choose Add<br>Select the pencil ic<br>"X" will delete a |         |  |
|                                 |                                                                                                    | Type<br>Presentation                                                                                                    | ^ Title<br>Test                                                                                                    | <ul> <li>Outlet</li> <li>Test 1</li> </ul>                                                                                                    | <ul> <li>Year Pub</li> <li>2021</li> </ul> | Status     Accepted           | Term<br>Summer II 2021   | ^ Origin     ^ Actions     Manual     ✓    ✓    ✓    ✓    ✓                                                                                                    |         |  |
|                                 |                                                                                                    | Book<br>Book                                                                                                    | Test<br>Test                                                                                                    | Test                                                                                                    | 2021                                       | Submitted<br>In Progress      | Winter 2021<br>Fall 2020 | Manual 💉 😒 💷<br>Manual 💉 😒 💷                                                                                                    |         |  |
|                                 | 6                                                                                                    | Add                                                                                                    | Confirm                                                                                                    | that the T                                                                                                    | erm column ref                             | lects the act                 | ual date of the          | Form s* Accepted for Summer 2021 Manage Status Presentation                                                                                                    |         |  |
| Click "Add" to po<br>with new i | opulate a section<br>nformation                                                                                      |                                                                                                    | then                                                                                                    | "manage s<br>windo                                                                                                    | tatus". Once up<br>w to see the ch         | odated you c<br>ange reflecte | an close the ed.         | Manage Status<br>C Cick YoOF to update status<br>C Cick YoOF to update status. De not edit a prior atus<br>Status Sensetar<br>Accepto Summer 3 2021<br>Add Convert                                                 | Actions |  |

## **Attaching Files to Individual Entries in "Activities" Sections**

### Activity Input

Scholarly Contributions and Creative Productions : Journal Article

0 Please enter any sponsored or non-sponsored grant data. Report your scholarly contributions, including articles, books, creative work, presentations, patents, and more. Note: Conferences attended where you are not presenting Please include Proceeding Publications in the "Conference Proceedings" catagory. Co-author(s): When adding a University co-author, choose Select Internal Faculty Member. Note: only University faculty with accounts are included in this search. If your \* Indicates required field Citation Preview: The 'Citation Preview' below shows how your item will appear on your CV. Choose an Output Style from the drop-down menu (e.g., APA; MLA; NLM) and \* Indicates required field A Input Form Select for Semester Spring . Status\* ▼ 2024 Title\* Fill in all required form fields for each entry. Be sure to update the status Journal Title and select the correct semester for Series Title the activity. Month / Season 😢 Upload copies of manuscripts, etc. under the "Attachments" section. C Attachments ? E Attachments ? Attachment Type Attachment Attachment Type Attachmen Upload File no file uploaded File 🔻 File 🔻 Upload File Add Another Add Another Save and Add Another Save and Go Back Save Cancel

#### Activity Input

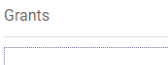

Note: Honors, awards and fellowships, etc (internal and external) whether or not it includes a monetary grant or award, should be reported in the Honors and Awards activit

0

\* Indicates required field

| Status*                      |                                 | Select   |             | <ul> <li>for Semes</li> </ul> | ter Spring     | -   | 2024 | -                  |       |                        |                |                             |
|------------------------------|---------------------------------|----------|-------------|-------------------------------|----------------|-----|------|--------------------|-------|------------------------|----------------|-----------------------------|
| Title*                       |                                 |          |             |                               |                |     |      |                    |       |                        |                |                             |
| -unding Agen                 | cy / Sponsor                    |          |             |                               |                |     |      |                    |       |                        |                |                             |
| Grant ID / Con               | tract ID                        |          |             |                               |                |     |      |                    |       |                        |                |                             |
|                              |                                 | + - 11pt | -           | B <i>I</i> ⊻ ×                | ₂ ײ ⋿ Ξ        | 38  | • 1  | ₫                  |       |                        |                |                             |
| Abstract                     |                                 |          |             |                               |                |     |      |                    |       | _                      |                |                             |
|                              |                                 |          |             |                               |                |     |      |                    | 0.000 |                        |                |                             |
|                              |                                 |          |             |                               |                |     |      |                    | 0 WOR | DS                     |                |                             |
| ollaborators                 | First Name                      |          | Middle Init | tial                          | Last Name      |     | Au   | thor / Co          | 0 WOR | DS                     | Percent Effort | Faculty at y<br>institution |
| collaborators                | First Name                      | arianne  | Middle Init | tial                          | Last Name      | ass | Au   | thor / Co          | 0 WOR | DS<br>ype*             | Percent Effort | Faculty at y institution    |
| ollaborators<br>1 Type of Fu | First Name<br>M:<br>unding* (2) | arianne  | Middle Init | E<br>Select                   | Last Name<br>G | 855 | Au   | thor / Co<br>elect | 0 WOR | DS _iii<br>ype* I      | Percent Effort | Faculty at y<br>institutio  |
| I Type of G                  | First Name<br>M:<br>unding* 😮   | arianne  | Middle Init | E<br>Select                   | Last Name<br>G | ass | Au   | thor / Co          | 0 WOR | DS _iii<br>ype* I<br>▼ | Percent Effort | Faculty at<br>institutio    |

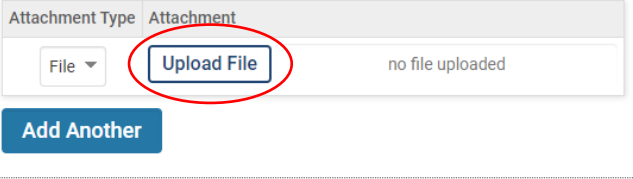

# **STEP 2: Completing the RTR Final Progress Report Form**

## After updating your Activities sections, Select "Your Packets" on the left side

|                                                                     |                                                                                                    |                                                                                                    |                                                                                                    | Cougar Kean 🗸                                                                                                    |
|---------------------------------------------------------------------|----------------------------------------------------------------------------------------------------|----------------------------------------------------------------------------------------------------|----------------------------------------------------------------------------------------------------|----------------------------------------------------------------------------------------------------|
| Kean University<br>2nd Year Faculty Reappointment Evaluation        | Tenure                                                                                                    | Last Submitted on May 22, 2023                                                                                                    | Case due Sep 8, 2023                                                                                                    | View                                                                                                    |
| Kean University<br>First Year Tenure Track 2024                     | Reappointment                                                                                                    | Last Submitted on Oct 17, 2023                                                                                                    | Case due Nov 17, 2023                                                                                                    | View                                                                                                    |
| Kean University<br>Sabbatical Leave                                 | Sabbatical                                                                                                    | Last Submitted on Dec 18, 2023                                                                                                    | Case due Jan 19, 2024                                                                                                    | View                                                                                                    |
| Kean University<br>Lecturer Evaluation 2023                         | Review                                                                                                    | Not Submitted                                                                                                    | Case due Jan 24, 2024                                                                                                    | View                                                                                                    |
| Kean University<br>Released Time for Research AY 24-25              | Other                                                                                                    | Last Submitted on Jan 26, 2024                                                                                                    | Case due Jan 26, 2024                                                                                                    | View                                                                                                    |
| Kean University<br>A-328 2023-2024                                  | Review                                                                                                    | Not Submitted                                                                                                    | Case due Feb 16, 2024                                                                                                    | View                                                                                                    |
| Kean University<br>June Activities: Submission of Application for I | Other<br>Existing Resources                                                                                                    | Not Submitted                                                                                                    | Case due Feb 19, 2024                                                                                                    | View                                                                                                    |
| Kean University<br>June Activities: Identification of Unassigned or | Other<br>Unstructured Time                                                                                                    | Not Submitted                                                                                                    | Case due Mar 22, 2024                                                                                                    | View                                                                                                    |
| Kean University<br>RTR Final Progress Report                        | Other<br>Click the "Kean University" link                                                                                                    | Not Submitted                                                                                                    | Case due Jun 30, 2024                                                                                                    | View                                                                                                    |
|                                                                     | Kean University         2nd Year Faculty Reappointment Evaluation         Kean University         First Year Tenure Track 2024         Kean University         Sabbatical Leave         Kean University         Lecturer Evaluation 2023         Kean University         Released Time for Research AY 24-25         Kean University         A-328 2023-2024         Kean University         June Activities: Submission of Application for E         Kean University         June Activities: Identification of Unassigned or         Kean University         RTR Final Progress Report | Kean University       Tenure         2nd Year Faculty Reappointment Evaluation       Reappointment         Kean University       Reappointment         First Year Tenure Track 2024       Sabbatical         Kean University       Sabbatical         Sabbatical Leave       Review         Lecturer Evaluation 2023       Review         Kean University       Other         Released Time for Research AY 24-25       Review         A-328 2023-2024       Other         June Activities: Submission of Application for Existing Resources       Other         June Activities: Identification of Unassigned or Unstructured Time       Other         Kean University       Other         June Activities: Identification of Unassigned or Unstructured Time       Other         RTR Final Progress Report       Click the "Kean University" link for the RTB Final Progress Report | Kean University       Tenure       Last Submitted on May 22, 2023         2nd Year Faculty Reappointment Evaluation       Reappointment       Last Submitted on Oct 17, 2023         Kean University       Reappointment       Last Submitted on Oct 17, 2023         First Year Tenure Track 2024       Sabbatical       Last Submitted on Oct 17, 2023         Kean University       Sabbatical       Last Submitted on Dec 18, 2023         Sabbatical Leave       Review       Not Submitted         Lecturer Evaluation 2023       Conter       Last Submitted on Jan 26, 2024         Released Time for Research AY 24-25       Review       Not Submitted         Kean University       Review       Not Submitted         -A228 2023-2024       Other       Not Submitted         Kean University       Other       Not Submitted         June Activities: Identification of Unassigned or Unstructured Time       Other       Not Submitted         Kean University       Other       Not Submitted         June Activities: Identification of Unassigned or Unstructured Time       Other       Not Submitted         Kean University       Other       Not Submitted         FIR Final Progress Report       Click the "Kean University" link for the RTR Final Progress Report       Not Submitted | Kean University       Tenure       Last Submitted on May 22,2023       Case due Sep 8, 2023         Znd Year Faculty Reappointment Evaluation       Reappointment       Last Submitted on Oct 17, 2023       Case due Nov 17, 2023         Kean University       Reappointment       Last Submitted on Oct 17, 2023       Case due Nov 17, 2023         Kean University       Sabbatical       Last Submitted on Dec 18, 2023       Case due Jan 19, 2024         Kean University       Review       Not Submitted       Case due Jan 24, 2024         Lecturer Evaluation 2023       Review       Not Submitted on Jan 26, 2024       Case due Jan 26, 2024         Kean University       Other       Last Submitted on Jan 26, 2024       Case due Jan 26, 2024         Review       Not Submitted       Case due Jan 26, 2024       Case due Jan 26, 2024         Released Time for Research AV 24-25       Review       Not Submitted       Case due Jan 26, 2024         Kean University       Other       Not Submitted       Case due Feb 16, 2024         June Activities: Submission of Application for Existing Resources       Other       Not Submitted       Case due Mar 22, 2024         June Activities: Identification of Unassigned or Unstructured Time       Other       Not Submitted       Case due Jan 30, 2024         Kean University       Other       Not Submitted       Cas |

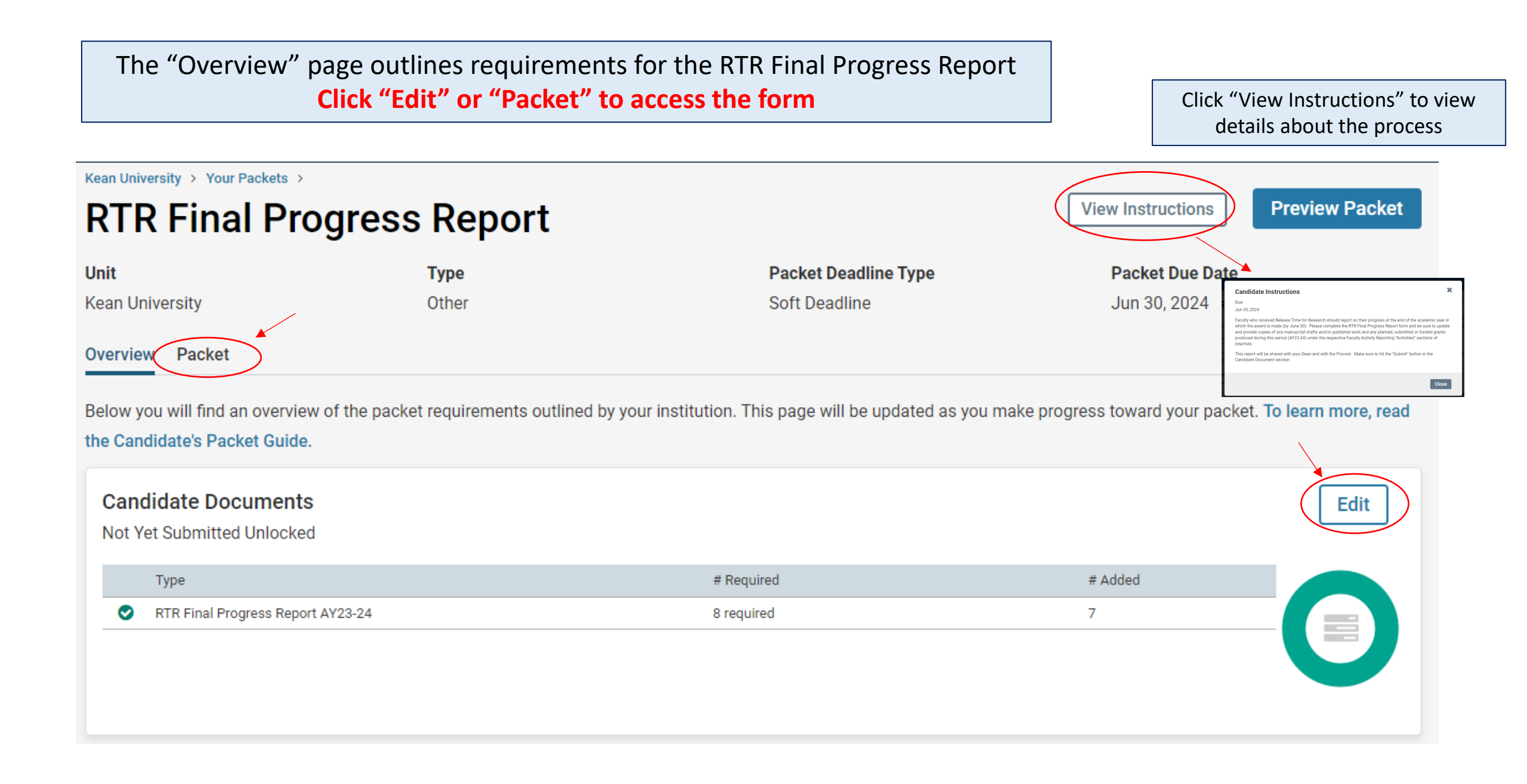

There is 1 Required Item under the "Candidate Documents" section: Click "Fill Out Form" to complete the RTR Final Progress Report AY24-25 To view the questions on the form prior to completing it in Interfolio, visit the <u>Faculty Forms Website</u> and select the "RTR Final Progress Report" link for full details

| Kean University > Your Packets                                                                    | ,<br>rogress Repo                                                                                                    | rt                                                                                                    | View Instructions                                                                       | Preview Packet           |                                                                                                    |                                                                                                    |
|---------------------------------------------------------------------------------------------------|----------------------------------------------------------------------------------------------------|----------------------------------------------------------------------------------------------------|-----------------------------------------------------------------------------------------|--------------------------|----------------------------------------------------------------------------------------------------|----------------------------------------------------------------------------------------------------|
| Unit<br>Kean University<br>Overview Packet<br>□                                                   | Type<br>Other                                                                                                    | Packet Deadline Type<br>Soft Deadline                                                                                                    | Packet Due Date<br>Jun 30, 2024                                                         |                          | After completin<br>Responses" a                                                                                                    | ng the form, Click "Save<br>& "Return to Packet"                                                                                             |
| Candidat<br>Not Yet Sut<br>RTR Final F<br>This form                                               | te Documents<br>bmitted Unlocked<br>Progress Report AY23-24 8 rec<br>has not been completed.                                                              | quired questions,                                                                                                    | Submit                                                                                  | 0 of 0<br>Required Files | Resulting Publications/So<br>You must report your scho<br>I confirm that I have up<br>the Saved on May 3, 2024 at 100<br>Save Responses | holarly Work *<br>blarly contributions (e.g., publications, conf<br>bdated my FAR "Activities" sections with re<br>15 AM<br>Return to Packet |
| Once the form is com<br>You can confirm<br><b>**Important note: th</b><br>final copy wi<br>(you c | plete, the status will cha<br>your final responses by<br><b>ne only way to view you</b><br>Ill not be available to you<br>can email <u>interfolio@kea</u> | nge to "Completed – Not Yet Submitted"<br>selecting "Edit" prior to Submitting<br><b>r responses is via the "edit" option</b> as a<br>in the system after submission<br><u>n.edu</u> to request a copy) | Candidate Documents     Not Yet Submitted     Unlocked                                  |                          |                                                                                                    | Submit 0 of 0<br>Required Files                                                                                                    |
| You must hit "Su<br>case                                                                          | bmit" after compl<br>packet to be sent                                                                                                    | eting the form in order for the<br>forward for review                                                                                                    | RTR Final Progress Report AY23-24 8 required qu Title RTR Final Progress Report AY23-24 | lestions,                | Details<br>Completed<br>Not Yet Submitted                                                                                               | Actions<br>Edit                                                                                                    |

## How to Confirm that the RTR Final Progress Report was successfully submitted:

| 🗙 🍘 KEAN                            |                                                                                    |                                                                    |                                                                 |                       | Cougar Kean 🔨 |
|-------------------------------------|------------------------------------------------------------------------------------|--------------------------------------------------------------------|-----------------------------------------------------------------|-----------------------|---------------|
| Home                                | Kean University 2nd Year Faculty Reappointment Evaluation                          | Tenure                                                             | Last Submitted on May 22, 2023                                  | Case due Sep 8, 2023  | View          |
| Your Packets                        | Kean University<br>First Year Tenure Track 2024                                    | Reappointment                                                      | Last Submitted on Oct 17, 2023                                  | Case due Nov 17, 2023 | View          |
| Announcements & Help                | Kean University<br>Sabbatical Leave                                                | Sabbatical                                                         | Last Submitted on Dec 18, 2023                                  | Case due Jan 19, 2024 | View          |
| Profile<br>Activities               | Kean University<br>Lecturer Evaluation 2023                                        | Review                                                             | Not Submitted                                                   | Case due Jan 24, 2024 | View          |
| Forms & Reports Vitas & Biosketches | Kean University<br>Released Time for Research AY 24-25                             | Other                                                              | Last Submitted on Jan 26, 2024                                  | Case due Jan 26, 2024 | View          |
| Find Colleagues                     | Kean University<br>A-328 2023-2024                                                 | Review                                                             | Not Submitted                                                   | Case due Feb 16, 2024 | View          |
| Account Access                      | Kean University June Activities: Submission of Application for Existing Resources  | Other                                                              | Not Submitted                                                   | Case due Feb 19, 2024 | View          |
| Promotion and Tenure<br>Cases       | Kean University June Activities: Identification of Unassigned or Unstructured Time | Other                                                              | Not Submitted                                                   | Case due Mar 22, 2024 | View          |
| $\langle$                           | Kean University<br>RTR Final Progress Report                                       | Other                                                              | Last Submitted on May 6, 2024                                   | Case due Jun 30, 2024 | View          |
|                                     |                                                                                    | Click "Your Packets" to<br>page to confirm tha<br>packet shows the | o return to the main<br>t the status on the<br>submission date. |                       |               |

If you have any questions, please email interfolio@kean.edu